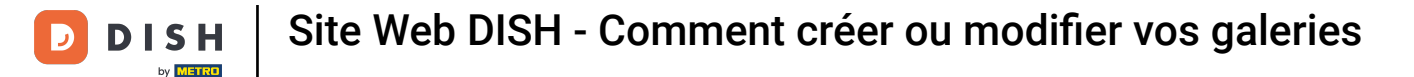

#### Une fois le tableau de bord ouvert, cliquez sur Conception et contenu puis sur Galerie multimédia.

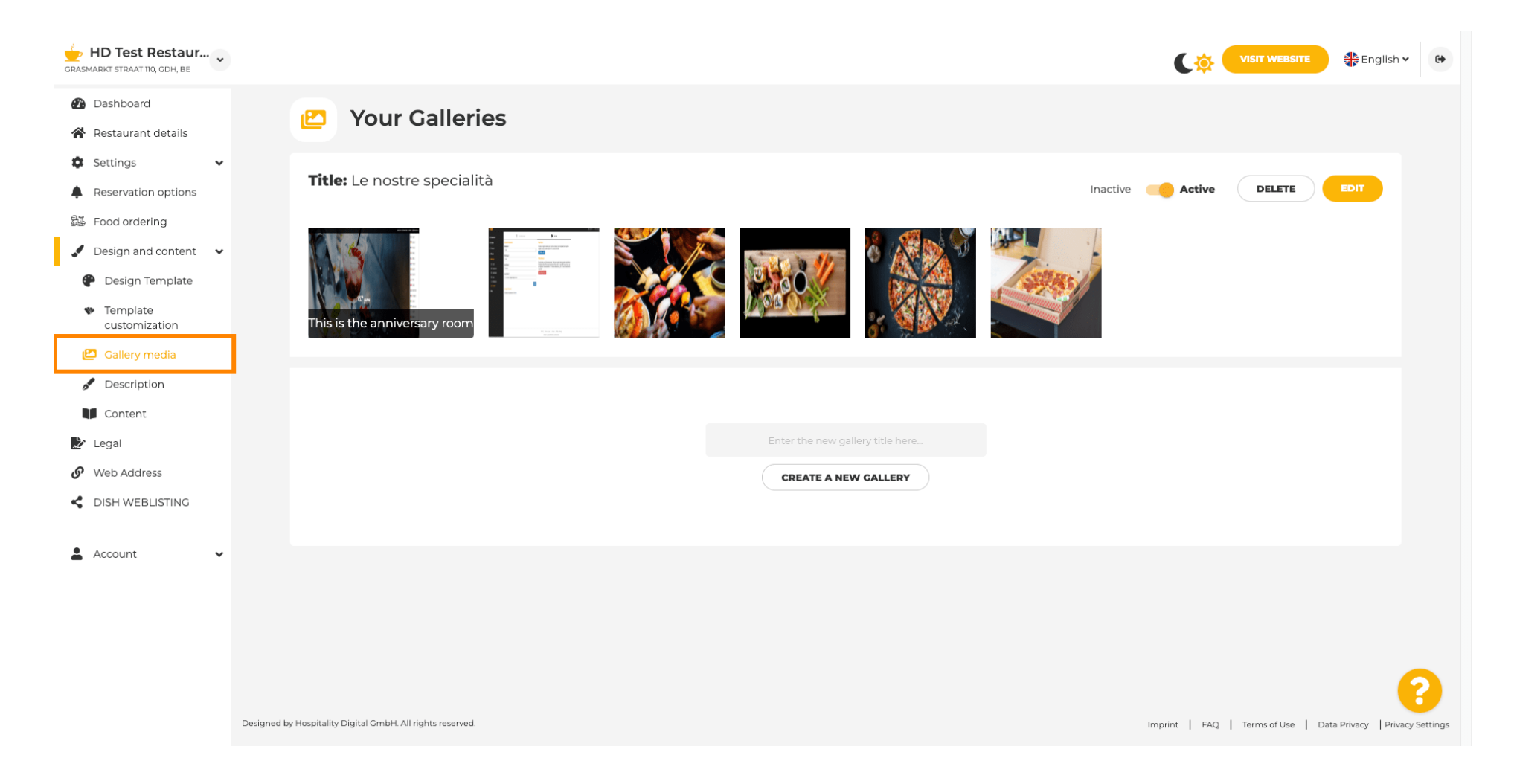

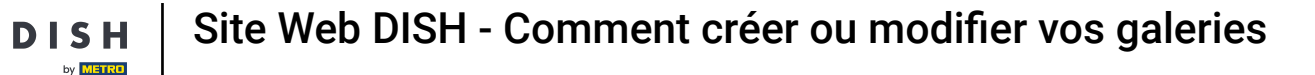

Т

Si vous souhaitez créer une nouvelle galerie, nous devons d'abord lui donner un nom. Dans ce cas, nous l'appellerons « galerie de test » .

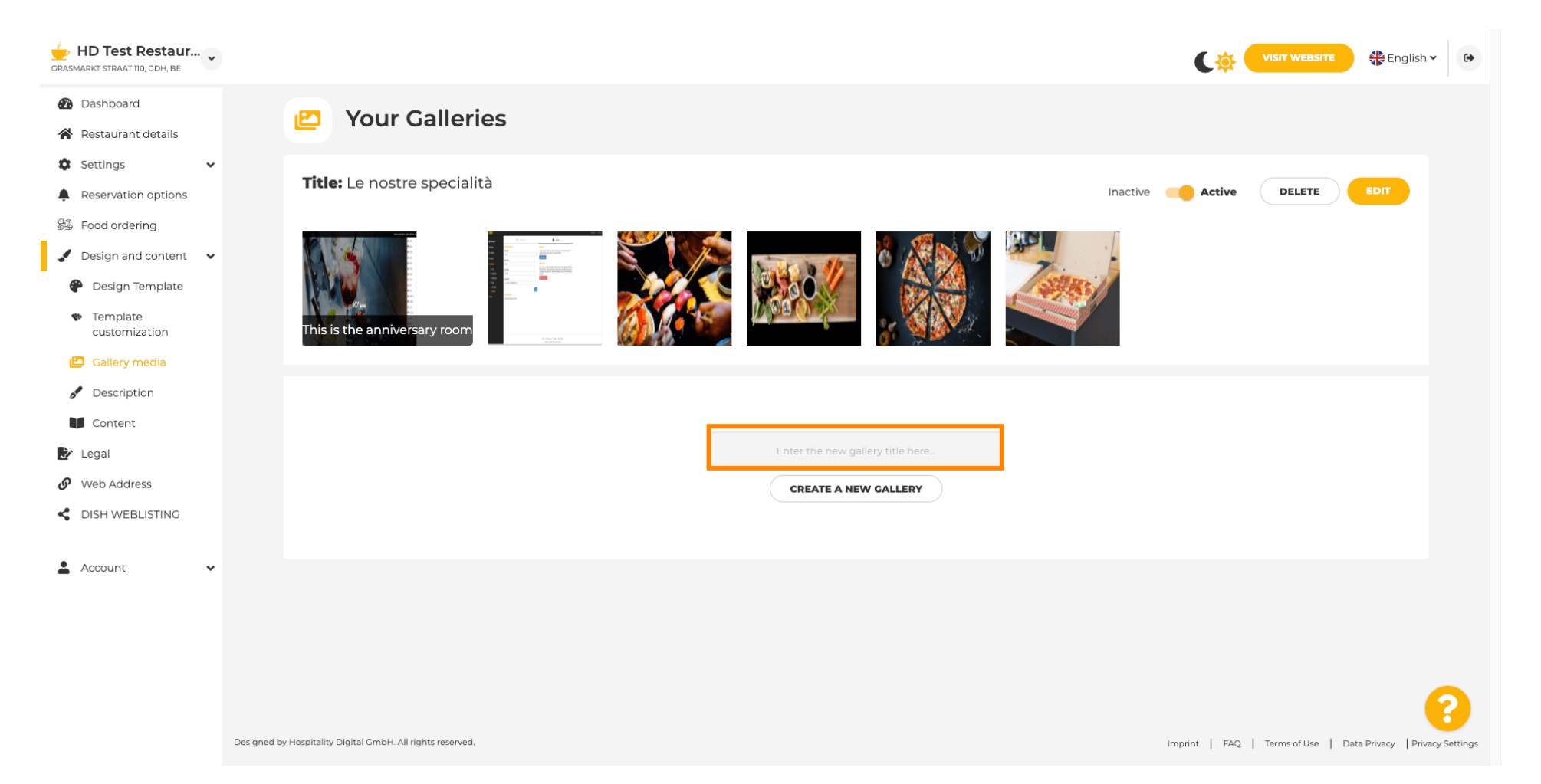

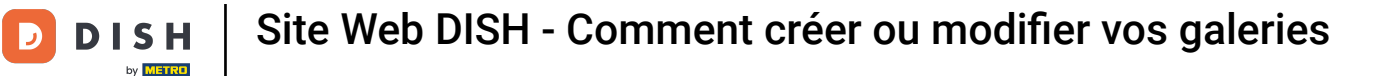

### Une fois que vous avez tapé le nom souhaité, cliquez sur CRÉER UNE NOUVELLE GALERIE .

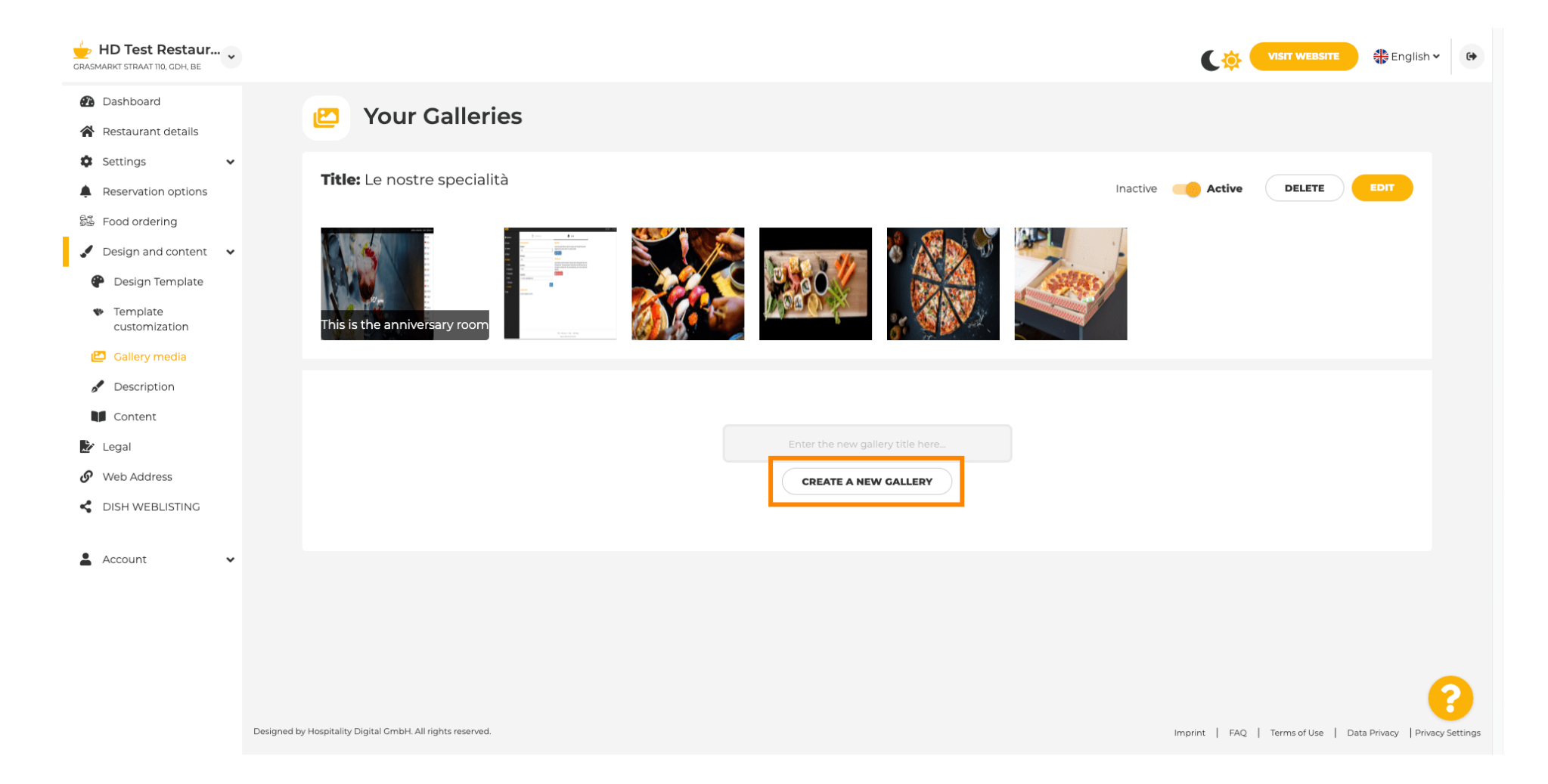

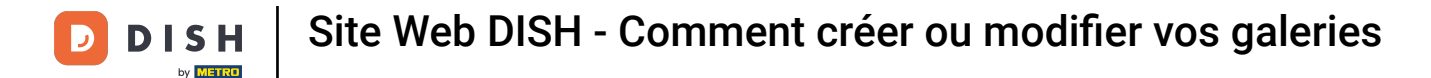

Pour finaliser la création de votre galerie, vous devrez importer des images ou des vidéos. Dans cet exemple, nous choisirons d'importer « AJOUTER UNE NOUVELLE IMAGE » .

| GRASMARKT STRAAT 110, GDH, BE                                               |                                                            | VISIT WEBSITE 🕀 English 🛩 🚱                                    |
|-----------------------------------------------------------------------------|------------------------------------------------------------|----------------------------------------------------------------|
| <ul> <li>Dashboard</li> <li>Restaurant details</li> <li>Settings</li> </ul> | P Your Galleries                                           |                                                                |
| Reservation options Food ordering Design and content                        | Title: Test Gallery SAVE TITLE                             | ADD NEW IMAGE ADD NEW VIDEO CANCEL                             |
| <ul> <li>Design Template</li> <li>Template<br/>customization</li> </ul>     |                                                            |                                                                |
| <ul><li>Gallery media</li><li>Description</li><li>Content</li></ul>         |                                                            |                                                                |
| Legal     Web Address                                                       |                                                            |                                                                |
| Account                                                                     |                                                            |                                                                |
|                                                                             |                                                            |                                                                |
|                                                                             | Designed by Hospitality Digital GmbH. All rights reserved. | Imprint   FAQ   Terms of Use   Data Privacy   Privacy Settings |

i

## Cliquez sur TÉLÉCHARGER L'IMAGE et choisissez l'image que vous souhaitez télécharger.

| CRASMARKT STRAAT 110, CDH, BE                          |                                                                      | VISIT WEBSITE SE English - G       |
|--------------------------------------------------------|----------------------------------------------------------------------|------------------------------------|
| <ul><li>Dashboard</li><li>Restaurant details</li></ul> | 🕑 Your Galleries                                                     |                                    |
| 🗘 Settings 🗸                                           |                                                                      |                                    |
| Reservation options                                    |                                                                      |                                    |
| 显 Food ordering                                        | Title: Test Gallery SAVE TITLE                                       | ADD NEW IMAGE ADD NEW VIDEO CANCEL |
| 🖌 Design and content 🛛 🗸                               |                                                                      |                                    |
| 🕐 Design Template                                      |                                                                      |                                    |
| <ul> <li>Template<br/>customization</li> </ul>         | Title                                                                | Description                        |
| 🖆 Gallery media                                        | Supported images: PNG or JPG   Up to 10 MB   Minimum 600 px by 600px |                                    |
| 🥒 Description                                          |                                                                      |                                    |
| Content                                                |                                                                      | <i>"</i>                           |
| 達 Legal                                                |                                                                      |                                    |
| 𝚱 Web Address                                          |                                                                      |                                    |
| CISH WEBLISTING                                        |                                                                      |                                    |
| 🛓 Account 🗸                                            |                                                                      |                                    |
|                                                        |                                                                      |                                    |
|                                                        | Designed by Hospitality Digital GmbH. All rights reserved.           |                                    |
|                                                        |                                                                      |                                    |

Т

Cliquez sur « Titre » et nommez l'image. Dans ce cas, nous l'appellerons « image de test » .

| HD Test Restaur<br>GRASMARKT STRAAT 110, CDH, BE                                                                                                |                                                                                                    | VISIT WEBSITE S English Y                                      |
|----------------------------------------------------------------------------------------------------|----------------------------------------------------------------------------------------------------|----------------------------------------------------------------|
| <ul> <li>Dashboard</li> <li>Restaurant details</li> <li>Continue</li> </ul>                                                                     | P Your Galleries                                                                                                    |                                                                |
| <ul> <li>Settings </li> <li>Reservation options</li> <li>Food ordering</li> <li>Design and content </li> </ul>                                  | Title: Test Gallery SAVE TITLE                                                                                       | ADD NEW IMAGE ADD NEW VIDEO CANCEL                             |
| <ul> <li>Design Template</li> <li>Template customization</li> <li>Gallery media</li> <li>Description</li> <li>Content</li> <li>Legal</li> </ul> | Title         Supported images: PNG or JPG   Up to 10 MB   Minimum 600 px by 600px         UPLOAD IMAGE         Save | Description                                                    |
| <ul><li>Web Address</li><li>DISH WEBLISTING</li></ul>                                                                                           |                                                                                                    |                                                                |
| Account 🗸                                                                                                    | Designed by Hospitality Digital GmbH. All rights reserved.                                                           | Imprint   FAQ   Terms of Use   Data Privary   Drivery Settions |

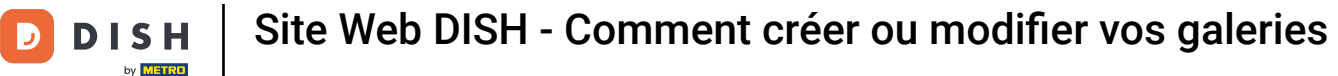

# **i** Cliquez sur ENREGISTRER pour ajouter votre nouvelle galerie.

| GRASMARKT STRAAT 110, GDH, BE                       |                                                            |                                                                      |             |                                   | English 🗸            | 6        |
|-----------------------------------------------------|------------------------------------------------------------|----------------------------------------------------------------------|-------------|-----------------------------------|----------------------|----------|
| <ul> <li>Dashboard</li> <li>Dashboard</li> </ul>    | 😕 Your Gallerie                                            | 25                                                                   |             |                                   |                      |          |
| Restaurant details                                  |                                                            |                                                                      |             |                                   |                      |          |
| Settings 🗸                                          |                                                            |                                                                      |             |                                   |                      |          |
| Reservation options                                 |                                                            |                                                                      |             |                                   |                      |          |
| 😼 Food ordering                                     | Title: Test Gallery                                        | SAVE TITLE                                                           | ADD NEW     | IMAGE ADD NEW VIDEO               | CANCEL               |          |
| 🖌 Design and content 🗸 🗸                            |                                                            |                                                                      |             |                                   |                      |          |
| 🍄 Design Template                                   |                                                            |                                                                      |             |                                   |                      |          |
| <ul> <li>Template</li> <li>customization</li> </ul> |                                                            | Title                                                                | Description |                                   |                      |          |
| 🖆 Gallery media                                     |                                                            | Supported images: PNG or JPG   Up to 10 MB   Minimum 600 px by 600px |             |                                   |                      |          |
| 🖋 Description                                       |                                                            | UPLOAD IMAGE                                                         |             |                                   |                      |          |
| Content                                             |                                                            | SAVE                                                                 |             |                                   |                      |          |
| 🏂 Legal                                             |                                                            |                                                                      |             |                                   |                      |          |
| 🚱 Web Address                                       |                                                            |                                                                      |             |                                   |                      |          |
| CISH WEBLISTING                                     |                                                            |                                                                      |             |                                   |                      |          |
| 🛓 Account 🗸 🗸                                       |                                                            |                                                                      |             |                                   |                      |          |
|                                                     |                                                            |                                                                      |             |                                   |                      |          |
|                                                     |                                                            |                                                                      |             |                                   |                      |          |
|                                                     |                                                            |                                                                      |             |                                   |                      |          |
|                                                     |                                                            |                                                                      |             |                                   | 6                    | 2        |
|                                                     | Designed by Hospitality Digital GmbH. All rights reserved. |                                                                      |             | Imprint   FAQ   Terms of Use   Da | ta Privacy Privacy S | Settings |

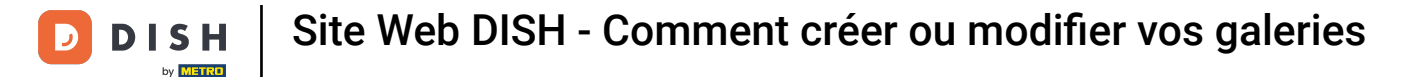

#### Vous avez maintenant ajouté avec succès une nouvelle galerie.

i

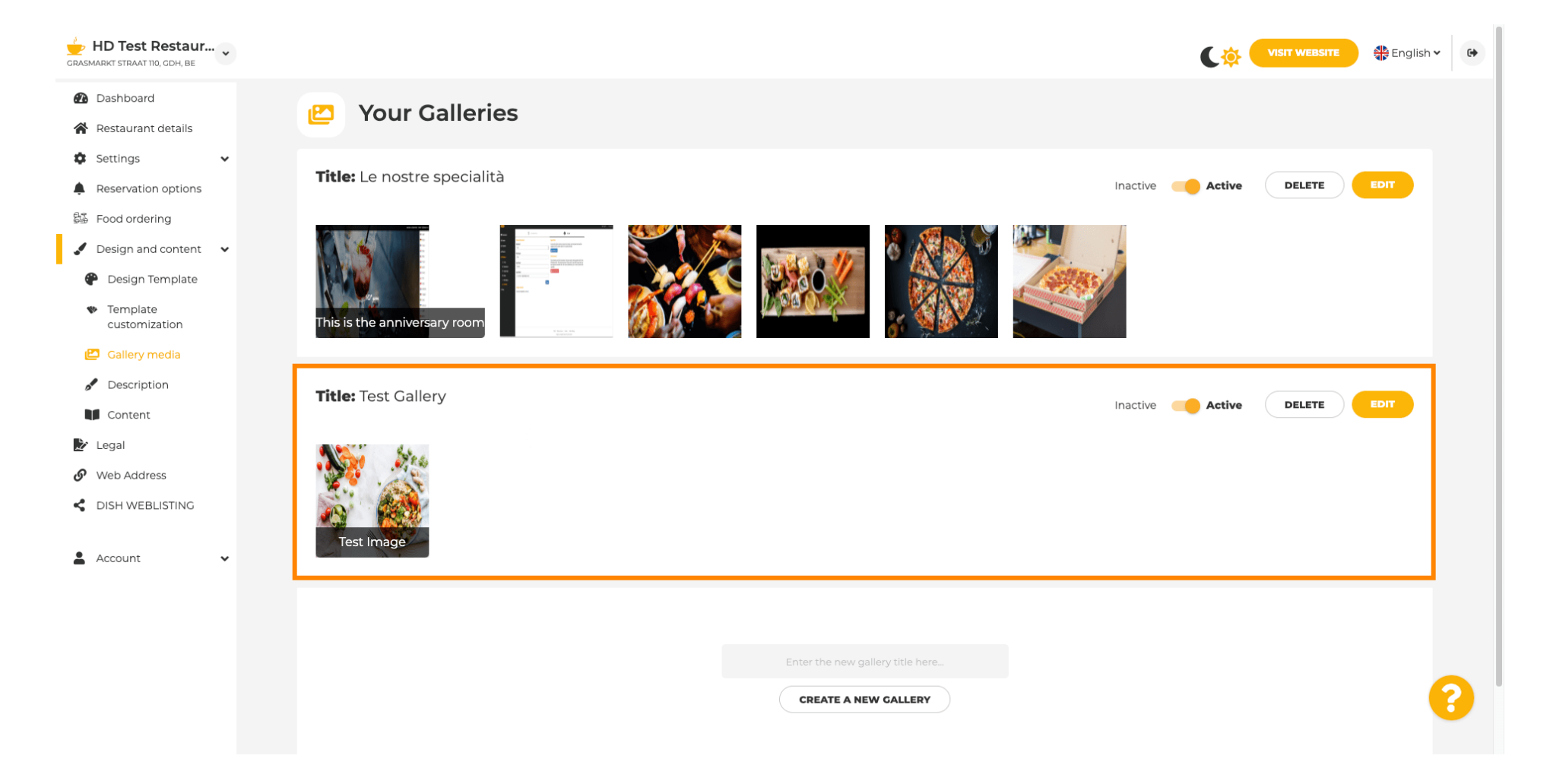

**DISH** Site Web DISH - Comment créer ou modifier vos galeries

5

by METRO

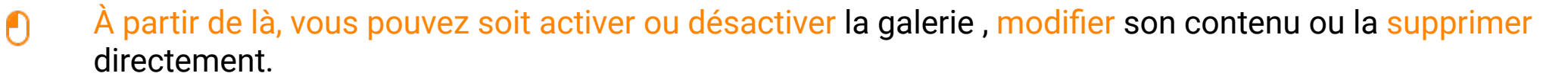

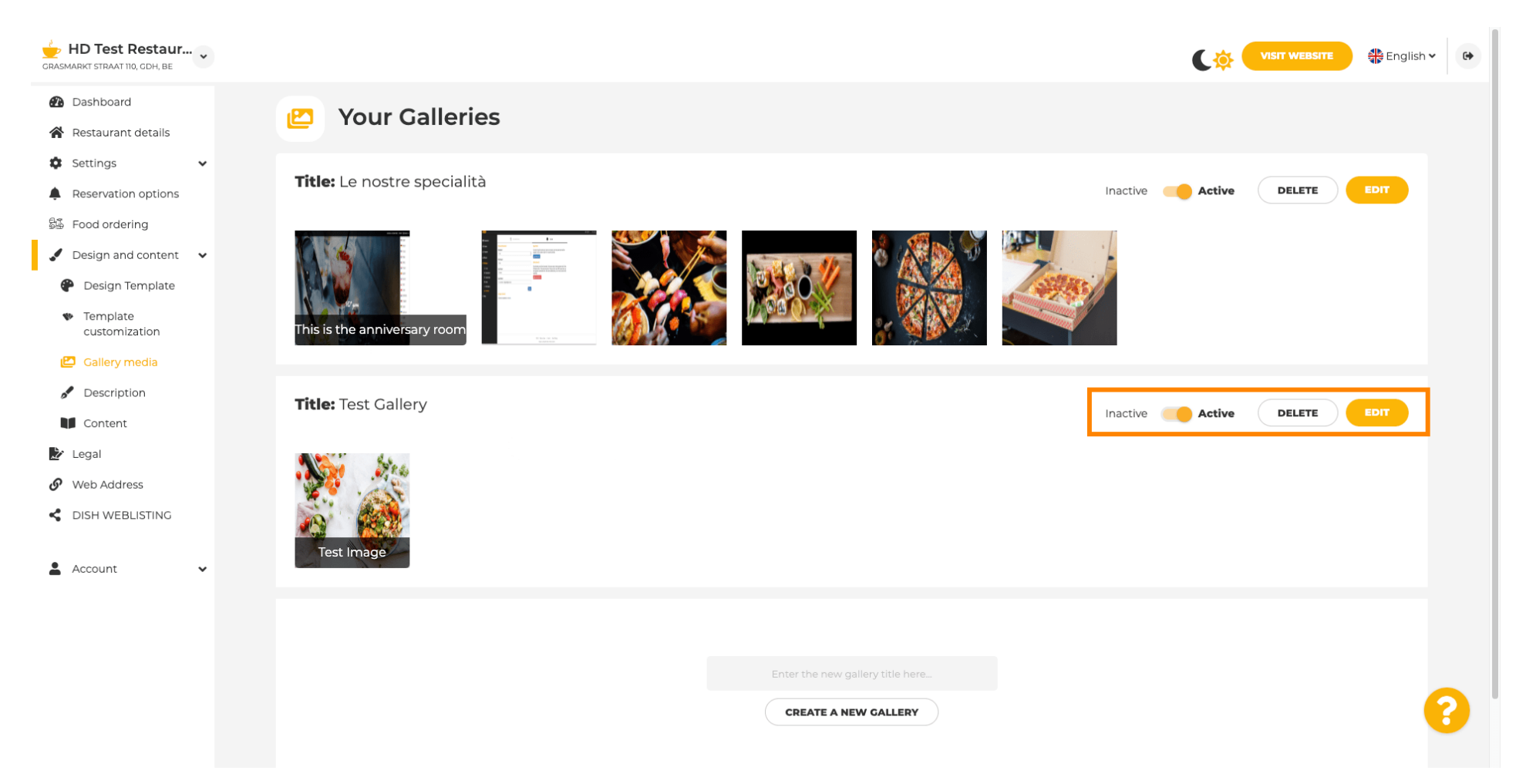

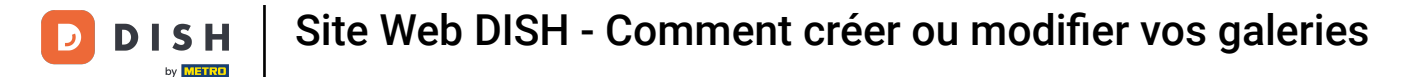

i

Et voilà ! Vous venez d'ajouter une nouvelle galerie à votre site web.

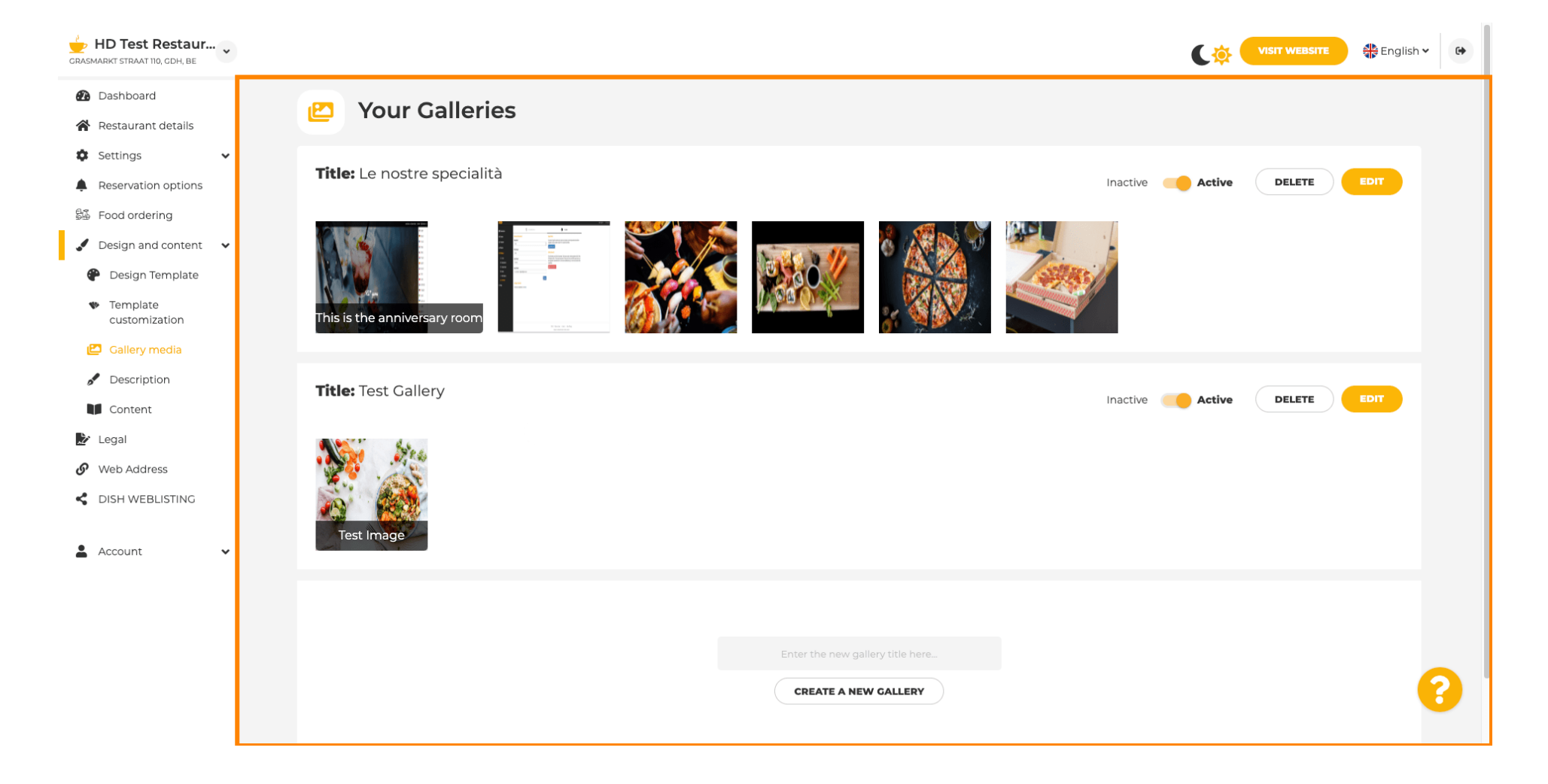

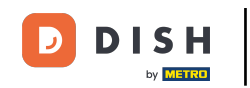

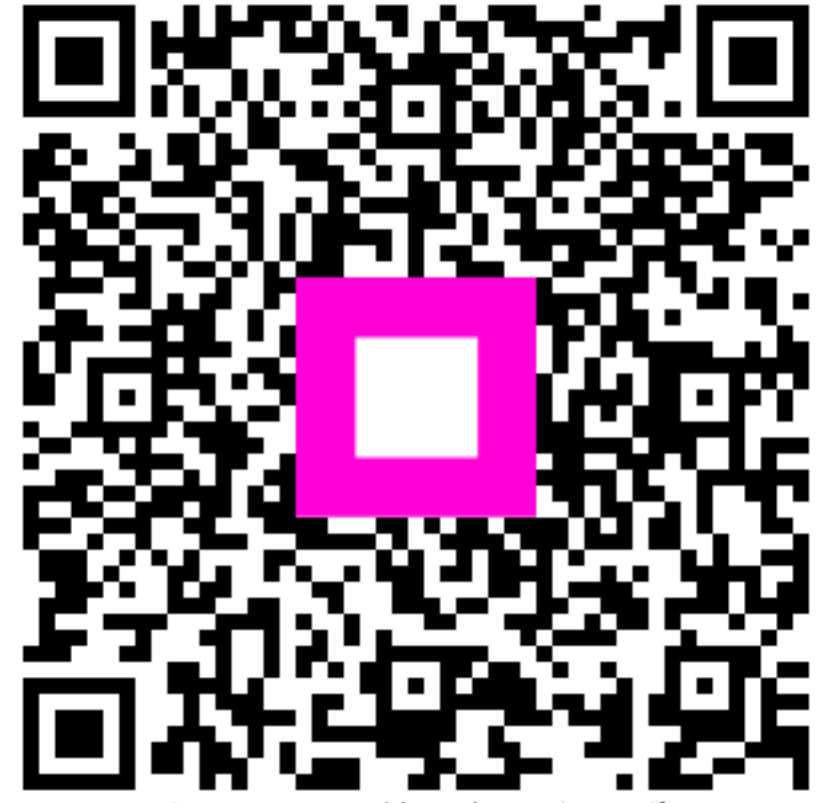

Scannez pour accéder au lecteur interactif